# SAM | Renforcement des règles d'application RGPD

Dans le cadre de nos efforts continus pour renforcer la sécurité de notre infrastructure et la conformité de outils aux meilleures pratiques de l'industrie, nous renforçons nos règles d'application de la RGPD et mettons en place à partir du 15 août 2023 la double confirmation d'inscription ou « double optin ».

# Qu'est-ce que cela signifie ?

#### **RENFORCEMENT DE LA RGPD**

À partir du 15 août 2023, vos clients qui n'ont pas explicitement donné leur consentement explicite ne recevront plus de newsletters via notre module marketing SAM.

Pour continuer à les recevoir, les infor mations légales de leur fiche client doivent être renseignées, et tout particulièrement

« Accepter les messages électroniques de l'institution » (gestion des préférences par un opérateur de billetterie dans la fiche client ou de manière autonome via l'espace personnel en ligne du client).

Ce changement concerne tous vos clients - qu'ils se soient inscrits avant ou après le 15 août.

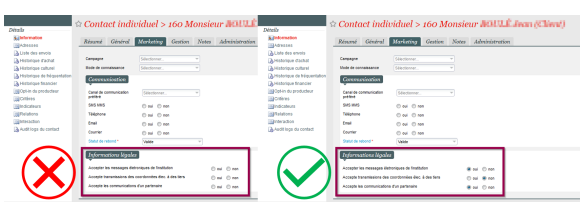

**RAPPEL** Seule les campagnes de type « Information directement liée à un achat ou une réservation du contact » vous permettront d'envoyer des emails à des clients sans leur consentement. Cependant, nous vous rappelons que ce type d'envoi est uniquement prévu à **visée de communication non-commerciale et « d'urgence** » (annulation, changement de dernière minute, etc.)

#### **DOUBLE OPT-IN**

La double confirmation d'inscription repose sur le principe que vos clients, qui viennent d'accepter les messages électroniques en complétant leurs informations légales, **confirment leur accord en répondant à un email de vérification**. Seuls ceux qui auront complété ce processus seront ajoutés à votre liste et recevront vos communications futures.

#### Pourquoi mettre en place le double opt-in ?

- Amélioration du taux de délivrabilité des emails : en mettant en place la double confirmation d'inscription, nous pouvons maintenir un taux élevé de délivrabilité, garantissant que vos emails atteignent les boîtes de réception des destinataires. Cela est crucial, car la délivrabilité des emails peut être affectée à la fois par votre domaine et par notre réputation IP.
- Protection contre les plaintes pour spam : la double confirmation d'inscription réduit au minimum les risques de plaintes pour spam, car les abonnés confirment activement leur intérêt à recevoir vos communications. Cela contribue à s'assurer que vos messages sont bien reçus et appréciés.
- Conformité aux réglementations : avec le renforcement des réglementations sur les emails dans le monde entier, la double confirmation d'inscription est conforme aux meilleures pratiques et témoigne de notre engagement pour la protection des données. Elle offre une couche de protection supplémentaire à la fois pour vous et vos abonnés, ainsi qu'une sauvegarde de la réputation de votre domaine.

# Que vous faut-il faire ?

# **REQUALIFIER VOTRE BASE DE DONNÉES CLIENT**

Pour vous assurer que vos clients continuent de recevoir vos communications, nous vous recommandons de réaliser une campagne de requalification de votre base de données client. Pour cela, vous pouvez envoyer une campagne SAM à tous vos contacts « muets » (qui ne sont ni opt-in, ni opt-out) pour recueillir leur consentement explicite et améliorer votre délivrabilité.

1. Créer une cible SAM

| bilectionner les enregistrements où tous (+let) les condit                                             | ione suivantee stappiquent                                                                        |  |
|----------------------------------------------------------------------------------------------------|---------------------------------------------------------------------------------------------------|--|
| Individual Type est lipsi à Individual<br>et Automation d'un contact ham est (optimisé Accepter les me | stages feirosiques de rivestitution de éga a state de la roganisme Le Cube, Centre des ans - 1637 |  |
|                                                                                                    |                                                                                                   |  |

2. Créer un email simple afin d'inviter ces destinataires à mettre à jour leurs coordonnées et les différentes autorisations (lien hypertexte dans le corps de l'email qui renvoie directement vers l'espace personnel).

3. Créer votre campagne en associant votre email et votre cible.

## **COMMENT ACTIVER LE DOUBLE OPT-IN ?**

1. Activer la fonctionnalité sur le point 🧹 Point de vente > Individual B2C de vente m)Thème Internet Inclure les frais simples dans 💿 oui 💿 non Navigation principale Réseaux sociaux Applications mobiles () ou Configuration IBeacon éristiques du ci enten opt-in Ma 🖲 oui 🗇 non Google Analytics / Google Gestionnaire de balises Outil d'analyse 🔘 Google Analytic 🔘 Google Analytic 4 ID de co

2. Paramétrer l'email de confirmation d'autorisation

#### A. SANS PERSONNALISATION

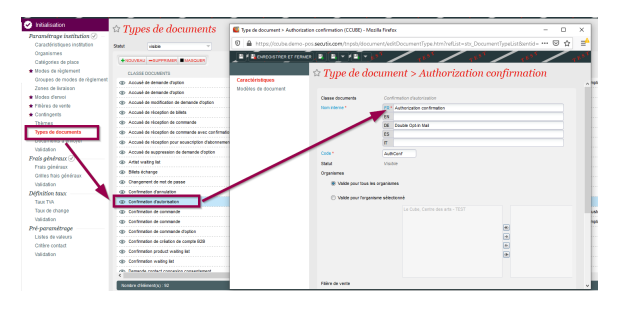

Une fois la fenêtre ouverte, cliquez sur *Modèles de document*, puis *Nouveau* et sélectionnez ensuite « xdoc ». Après avoir sélectionné le format « E-mail », nommez votre fichier. Enregistrez.

| <complex-block></complex-block>                                                                                                    |                                                                                                    |                    | ↑ Type de document > Authorization confirmation                                                                              |
|----------------------------------------------------------------------------------------------------|----------------------------------------------------------------------------------------------------|--------------------|----------------------------------------------------------------------------------------------------|
| <complex-block></complex-block>                                                                                                    |                                                                                                    | odéles de document | 2004 miles ***                                                                                                    |
|                                                                                                    |                                                                                                    |                    | Tencoral automatic Resource                                                                                                  |
|                                                                                                    |                                                                                                    |                    | 🖬 Type modele de document > Nouveau (COUR) - Modela Findox — 🗆 X                                                             |
| Fige de male de decument > Nouveau                                                                                                    | Type de many de document > Nouceus     Image: Image: Im                                                                                                    |                    | 0 🖬 hit visibedero pos <b>eculican</b> trastiticamentinansOccument/Addition/parentid=8612999688action=newSortList= 👀 🚥 🗟 🕁 📑 |
| Image: Image:                                                                                                    |                                                                                                    |                    | Type de mobile de document > Nouveau                                                                                         |
|                                                                                                    |                                                                                                    |                    | The CAME CARE PER                                                                                                    |
| The second second seco                                                                                                    |                                                                                                    |                    |                                                                                                    |
|                                                                                                    | The function of the function of the function                                                                                                    |                    |                                                                                                    |
|                                                                                                    | enter<br>Modèle de document<br>State de course :<br>To<br>To<br>To<br>Version<br>State<br>Version<br>State<br>State<br>State |                    |                                                                                                    |
|                                                                                                    | T T T T T T T T T T T T T T T T T T T                                                                                                    |                    |                                                                                                    |
|                                                                                                    |                                                                                                    |                    |                                                                                                    |
| Image: Section 1         Modele de document           Type         Type           Type         Type                                                                                                    | And a definition of the formation of the formation of th                                                                                                    |                    |                                                                                                    |
| And the decomment<br>The decomment<br>The first first firs                                                                                                    | examples a series of the series of the serie                                                                                                    |                    |                                                                                                    |
| And Ale A de Accument<br>Type Normal Ale Ale Ale Ale Ale Ale Ale Ale Ale Al                                                                                                    | Abit de document<br>Ter Norre<br>Norre California de la colonada de la colonada de la                                                                                                    |                    |                                                                                                    |
| And Ale de document<br>Total Contraction de la comment<br>Total Contraction de la comment<br>Total Contra                                                                                                    | and all de de cournent         adde de document         Tge         factor         factor                                                                                                    |                    | Norrow 256/nor00 12                                                                                                    |
| And Ale de document<br>Type document<br>Type document | ental<br>existe de focument<br>Tre Ver<br>Vers Const<br>Stat<br>Verse                                                                                                    |                    |                                                                                                    |
| And Ale de document<br>totale de document<br>Tre Meri<br>Fanal Andreas Locale a de la faire a la Andreas Locale a de la faire de la faire de la                                                                                                    | Modèle de document           seté es document           Tarante           Tarante                                                                                                    |                    |                                                                                                    |
| interface     File       Type     State       State     Visite                                                                                                    | Interfere de document       Tes       Tes                                                                                                    |                    | Madàla da dogument                                                                                                    |
| In the second second se                                                                                                    | adde de document<br>Type Journ<br>Format <sup>®</sup> E-mai<br>De Data de Norse <sup>®</sup> evel Lybochargo (portimarios (portimarios                                                                                                    | énéral             | Modele de document                                                                                                    |
| Type         Lots           Image: Solid Configure 1         Image: Autorization _ Sonifimation 1           Rate:         Visitive                                                                                                    | Type     Journal       Formative     Example       Start     Visitive                                                                                                    | lodèle de documer  | d and a second second second second second second second second second second second second second second second             |
| Format     E-mail       To no hold to formation       Statut                                                                                                    | Forma         Exact         e           Term public for the "end of the profession governments"         Exact         Status           Status         Value         Value         Exact                                                                                                    |                    | Type Xdoo                                                                                                    |
| End Vision                                                                                                    | Term Bable do Hores*         email: _publications_publications_p                                                                                                    |                    | Format * E-mail *                                                                                                    |
| Bed Vote                                                                                                    | Sald Valo                                                                                                    |                    | Nom public du fichier * email_authorization_bonfirmation.b                                                                   |
|                                                                                                    |                                                                                                    |                    | Statut Vizible                                                                                                    |
|                                                                                                    |                                                                                                    |                    |                                                                                                    |
|                                                                                                    |                                                                                                    |                    |                                                                                                    |
|                                                                                                    |                                                                                                    |                    |                                                                                                    |
|                                                                                                    |                                                                                                    |                    |                                                                                                    |
|                                                                                                    |                                                                                                    |                    |                                                                                                    |
|                                                                                                    |                                                                                                    |                    |                                                                                                    |
|                                                                                                    |                                                                                                    |                    |                                                                                                    |
|                                                                                                    |                                                                                                    |                    |                                                                                                    |
|                                                                                                    |                                                                                                    |                    |                                                                                                    |
|                                                                                                    |                                                                                                    |                    |                                                                                                    |
|                                                                                                    |                                                                                                    |                    |                                                                                                    |
|                                                                                                    |                                                                                                    |                    |                                                                                                    |
|                                                                                                    |                                                                                                    |                    |                                                                                                    |
|                                                                                                    |                                                                                                    |                    |                                                                                                    |
|                                                                                                    |                                                                                                    |                    |                                                                                                    |
|                                                                                                    |                                                                                                    |                    |                                                                                                    |

Cliquez à nouveau sur *Modèle de document* et *Nouveau*. Choisissez la langue de votre email et cliquez ensuite sur « Modèle standard » pour télécharger le fichier word. Puis cliquez sur « ... » pour réimporter le fichier que vous venez de télécharger. Enregistrez et fermez chaque fenêtre.

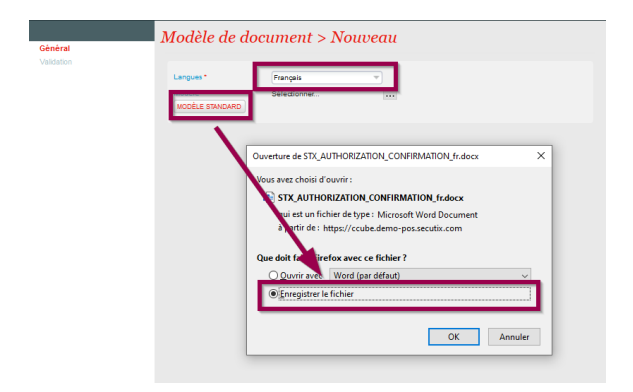

### **B. AVEC PERSONNALISATION**

Modèle à télécharger : ConfAutorisation.html

Cliquez sur le lien ci-dessus pour télécharger le modèle de fichier HTML. Une fois le fichier téléchargé, vous pouvez l'ouvrir dans un éditeur HTML (Visual Studio code, Sublime Text, Atom, Notepad++, Adobe Dreamweaver, etc.) ou directement dans Word.

**RAPPEL** : vos images institutionnelles doivent être hébergées (déposées sur un serveur) pour pouvoir être intégrées au support. Il faudra ensuite remplacer les URLS ci-dessous entourées en pointillés par les URLS de vos images hébergées. Si vous importez des images depuis votre ordinateur, celles-ci ne s'afficheront pas dans les emails envoyés.

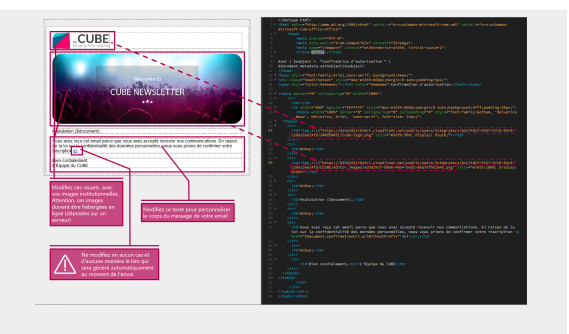

Ajouter un document « Confirmation d'autorisation »

| <ul> <li>Initialisation</li> </ul> | 🕆 Tunes de documents                             | Type de document > Authori | ation confirmation (CCUBE) - M                 | usile Prefex                | - 0 ×                      |
|------------------------------------|--------------------------------------------------|----------------------------|------------------------------------------------|-----------------------------|----------------------------|
| Paramitrage institution 🕑 —        | - 51                                             |                            |                                                |                             |                            |
| Caradéristiques institution        | Satur visce v                                    | 🛛 🖨 https://coube.demo     | <ul> <li>pos secutiv.com/tripsb/doo</li> </ul> |                             | umentTypeList&entid= 😌 🏠 🗏 |
| Organismes<br>Catégories de place  |                                                  | E COMEO STREE ET FER       |                                                | 10° / 10° / 10              | 1 / 02 / 02                |
| Modes de règlement                 | CLASSE DOCUMENTS                                 |                            | 🕆 Tune de de                                   | cument > Authorization      | confirmation               |
| Groupes de modes de règlement      | CD: Accurate des demandes d'autors               | Cerectiristiques           | - Igpe de d                                    | seament s manor watton      | congrammenton              |
| Zones de livraison                 | OD Accuré de denande d'action                    | Modèles de document        |                                                |                             |                            |
| Modea d'envoi                      | db. Accord to motification to design to design.  |                            | Classe documents                               | Confirmation elautorization |                            |
| Pillères de verte                  | (b) Accord to signation to biats                 |                            | Non advice *                                   | Authorization confirmation  |                            |
| Carangees                          |                                                  |                            | · · · · ·                                      | es .                        |                            |
| 110745                             | Gr Access of Hospital of Collinson               |                            |                                                | DE Double Option Mail       |                            |
| types de tecuments                 | op Accuse be receptor be commande avec continue  | 1                          |                                                | 65                          |                            |
| INEGATION                          | op Accuse be receptor pour sousciptor d'atorneme | 1                          |                                                |                             |                            |
| reis atatrasu                      | GD Accuel de suppression de demande d'option     |                            | Code *                                         | AuthCent                    |                            |
| Trata ginérasa                     | db. Artet weiting let                            |                            | Statud                                         | Madae                       |                            |
| Grittes hais pénéraux              | (b) Silets échange                               |                            | Organismes                                     |                             |                            |
| Validation                         | ② Drangement de net de passe                     |                            | White pour tous                                | les organismes              |                            |
| (Faitien toor                      | D Conference d'annualities                       |                            |                                                |                             |                            |
| Taux TVA                           | Confirmation d'autoritation                      |                            | C value peur range                             | nare seconde                |                            |
| Taux de change                     | (p) Confirmation de commande                     |                            |                                                |                             |                            |
| Validation                         | (g) Confirmation de commande                     |                            |                                                |                             |                            |
| é-paranétrope                      | Op Confirmation de commande d'option             |                            |                                                |                             |                            |
| Listes de valeurs                  | (g) Confirmation de création de compte 628       |                            |                                                |                             |                            |
| Cillere contact.                   | Op Confirmation product waiting lat.             |                            |                                                |                             |                            |
| Validation                         | Op Confirmation waiting lat                      |                            |                                                |                             | 2                          |
|                                    | rite. Sumanda rendari reseation resultament<br>C |                            |                                                |                             |                            |
|                                    | Rombry Childrent VI 192                          |                            | Fibire de verte                                |                             |                            |

Une fois la fenêtre ouverte, cliquez sur *Modèles de document*, puis *Nouveau* et sélectionnez ensuite « HTML ». Nommez ensuite votre fichier. Enregistrez.

| 2 - 100 - 10<br>(a)           | Type de document :                  | Authorization confirmation                     | 100 / 100 / 1                          |                    | / 10/ 1 |
|-------------------------------|-------------------------------------|------------------------------------------------|----------------------------------------|--------------------|---------|
| Modifies de document 550      | d salar v                           |                                                |                                        |                    |         |
| - T                           | C Type of working do docurrent > No | overa (CCUBE) - Mozilia Fonfox                 |                                        | - 0 ×              |         |
|                               | 0 🔒 https://www.demo.pes.           | woutik.com/tripsit/ifecument/treateDocumentMoc | ki/m/parentid+8612593688action+new8xef | .∞. (#%) ··· ⊗ ☆ 🚔 |         |
|                               | Type de modele de l                 | ocument > Nouveau                              |                                        |                    |         |
|                               | Type " () Asserts                   | © X800 © HTML                                  |                                        |                    |         |
|                               |                                     |                                                |                                        |                    |         |
|                               |                                     |                                                |                                        |                    |         |
|                               |                                     |                                                |                                        |                    |         |
| L                             |                                     |                                                |                                        |                    |         |
|                               |                                     |                                                |                                        |                    |         |
|                               | Number d'élément(s) : 2             |                                                |                                        |                    |         |
|                               | Tel tel Z                           |                                                |                                        |                    |         |
| T a la gave wo crose y a      | Demonstra                           | ndal                                           | 15 C C C C                             | (1) (1)            | 12      |
| General<br>Document Templates | Document m                          | ouei                                           |                                        |                    |         |
|                               | Type                                | 2000                                           |                                        |                    |         |
|                               | Public Rename *                     | Email confirmation disatorianton               |                                        |                    |         |
|                               | Status                              | Visible                                        |                                        |                    |         |
|                               |                                     |                                                |                                        |                    |         |
|                               |                                     |                                                |                                        |                    |         |
|                               |                                     |                                                |                                        |                    |         |
|                               |                                     |                                                |                                        |                    |         |
|                               |                                     |                                                |                                        |                    |         |
|                               |                                     |                                                |                                        |                    |         |
|                               |                                     |                                                |                                        |                    |         |
|                               |                                     |                                                |                                        |                    |         |
|                               |                                     |                                                |                                        |                    |         |
|                               |                                     |                                                |                                        |                    |         |
|                               |                                     |                                                |                                        |                    |         |
|                               |                                     |                                                |                                        |                    |         |
|                               |                                     |                                                |                                        |                    |         |
|                               |                                     |                                                |                                        |                    |         |
|                               |                                     |                                                |                                        |                    |         |
|                               |                                     |                                                |                                        |                    |         |
|                               |                                     |                                                |                                        |                    |         |

Cliquez à nouveau sur *Modèle de document* et *Nouveau*. Choisissez la langue de votre email et cliquez ensuite sur « ... » pour importer votre fichier modifié. Enregistrez et fermez chaque fenêtre.

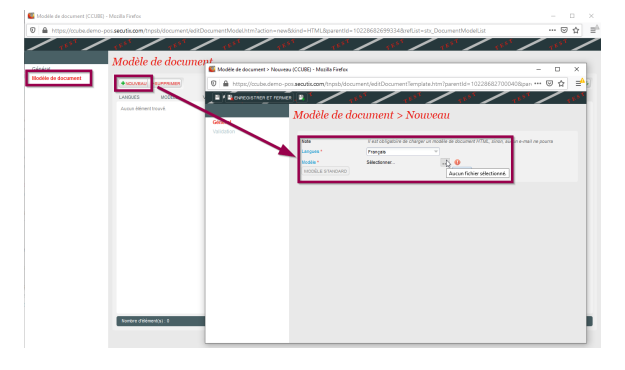

3. Une fois l'option activée et le document paramétré, chaque nouvel inscrit de la base de donnée ayant accepté de recevoir des communications de l'institution recevra un email l'invitant à cliquant sur le lien de confirmation, selon les indications que vous aurez personnalisées.

|                                      | Littorballom     Enseine de las orals conferentes en este acord     conferent las orals and este acord     conferent las orals and este acord     conferent las orals and este acord     conference de las meters     conference de las meters     conference de las meters     conference     conference |
|--------------------------------------|----------------------------------------------------------------------------------------------------|
| information<br>* Champs obligatoires |                                                                                                    |
| ANNULER                              | CONTRALL COMPTE                                                                                                    |

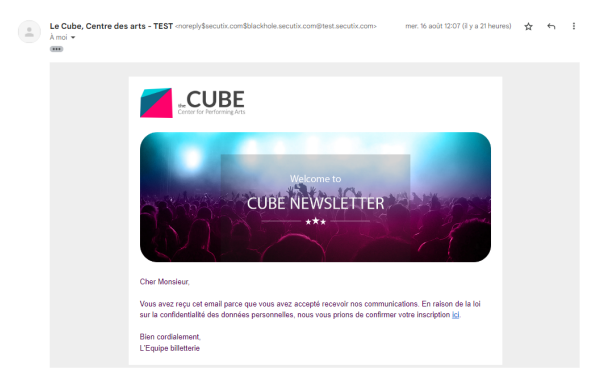